## Print the Provider File Changes Report

Last Modified on 06/10/2020 3:09 pm CDT

Use the Provider File Changes report to identify data that has changed for a provider from one month to the next. This report only includes data that has actually changed. This data is listed based on its field name in the database. Note that these names may not correspond directly with names used on-screen. Contact Minute Menu HX support for assistance interpreting fields in this report, if needed.

To print this report:

1. Click the **Reports** menu, select **Providers**, and click **Provider File Changes Report**. The Provider Filter window opens.

| 🎽 Provider Filter |                                                                                                    |
|-------------------|----------------------------------------------------------------------------------------------------|
| Only Include da   | ata for Providers that meet all of the criteria selected below:                                                        |
|                   | County City Group                                                                                                    |
|                   | Limit to 6 selections ABC   Alameda adf   adf adsf   Alpine adsf   Amador asdf   Butte ASDFA   Calaveras Beverly Hills |
|                   |                                                                                                    |
|                   |                                                                                                    |
|                   |                                                                                                    |
|                   |                                                                                                    |
|                   |                                                                                                    |
| Cancel            | Provider who has ever participated in your Sponsorship.)                                                               |

2. Check each box and select a filter that applies. If you don't set any filters, all providers are included in this report.

**Note:** Check the **Choose Providers From List** box to select individual providers to include. When you click **Continue**, the Choose Providers window opens. Check the box next to each provider to include in the report and click **Continue**.

- 3. Click Continue. The Select Month dialog box opens.
- 4. Click the **Select Month** drop-down menu and select the month for which to print this report. Providers whose data changed between the month you selected and the month before it are included on this report.
- 5. Click Continue. The Provider Nested Sort Order dialog box opens.
- 6. Click the **First Sort By** drop-down menu and the **And Then By** drop-down menu and select the primary and secondary sorts for this report.
- 7. Click Continue. The report is generated.